## **How to Access UKG Workforce Management**

From your Chrome Browser Navigate to:

https://limamemorial.prd.mykronos.com/

From the Intranet Home Screen click on the Kronos link:

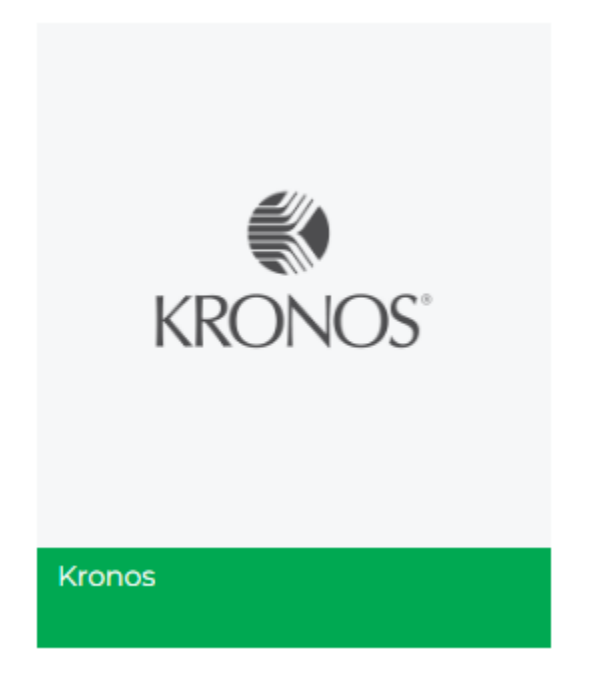

From the Human Resources section on the Intranet:

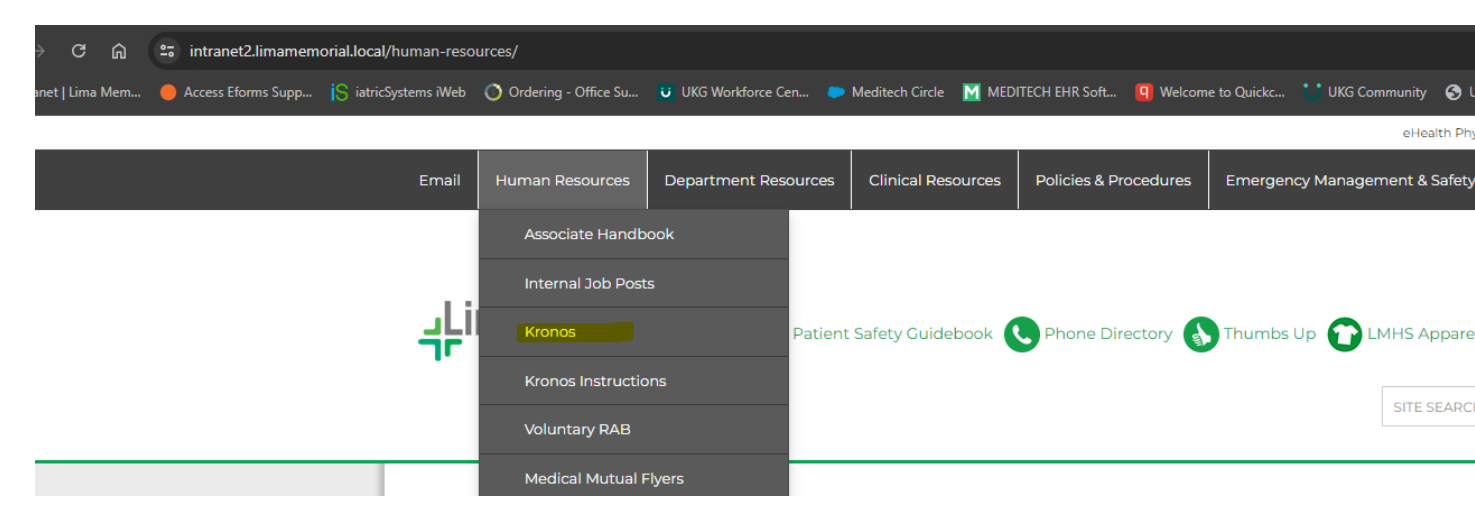

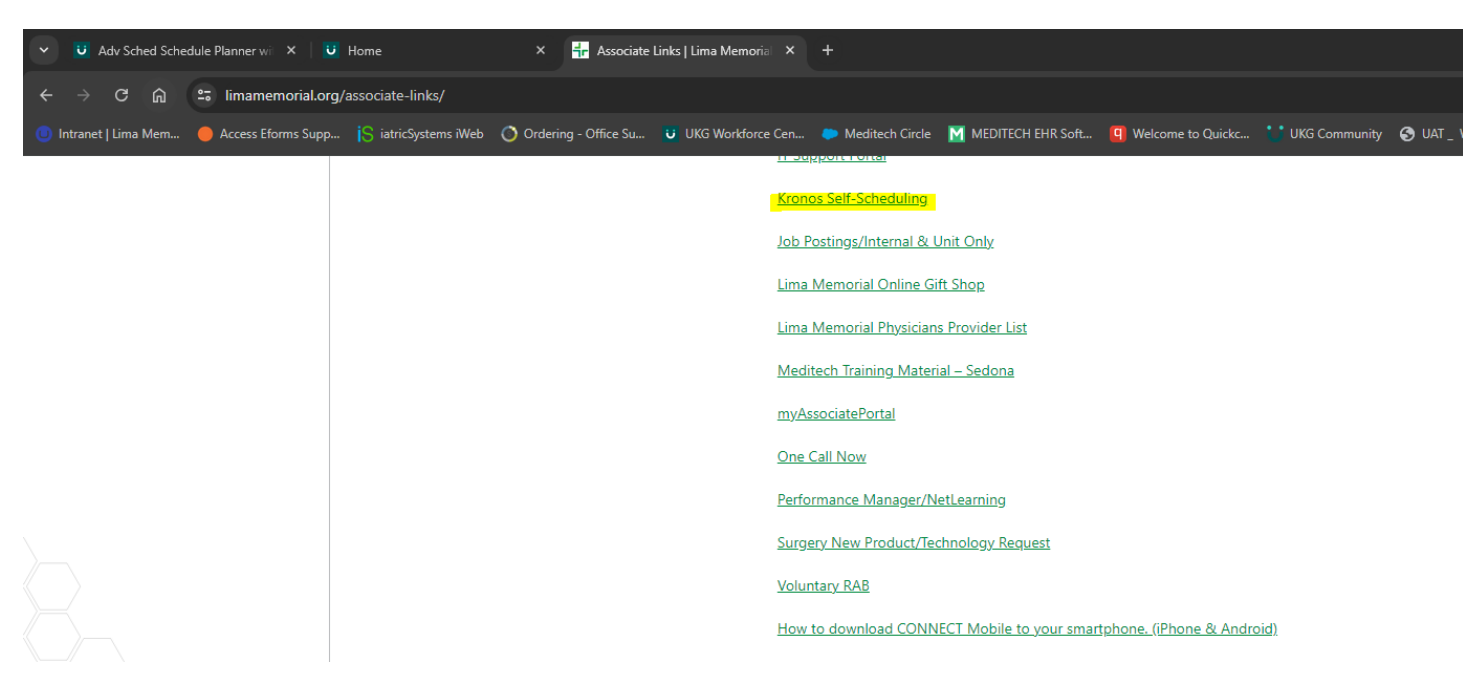

From the External LMHS website > Associate Links:

## From the Citrix Desktop:

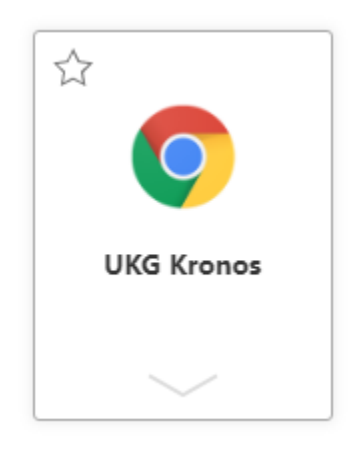

Once you are at the Main UKG Log in Screen – utilize the **SSO LOGIN** option at the bottom of the screen:

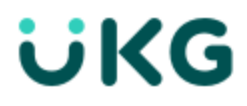

## Welcome, come on in!

| Username              |   |
|-----------------------|---|
| Password              | 0 |
| Sign In               |   |
| Forgot your password? |   |
| SSO Login             |   |

This with authenticate your credentials and ensure a successful log in

If you are experiencing issues with logging in, please follow the below steps:

Open up Chrome and switch your browser to Incognito Mode

Three dots in the top left corner > select **New Incognito Window** 

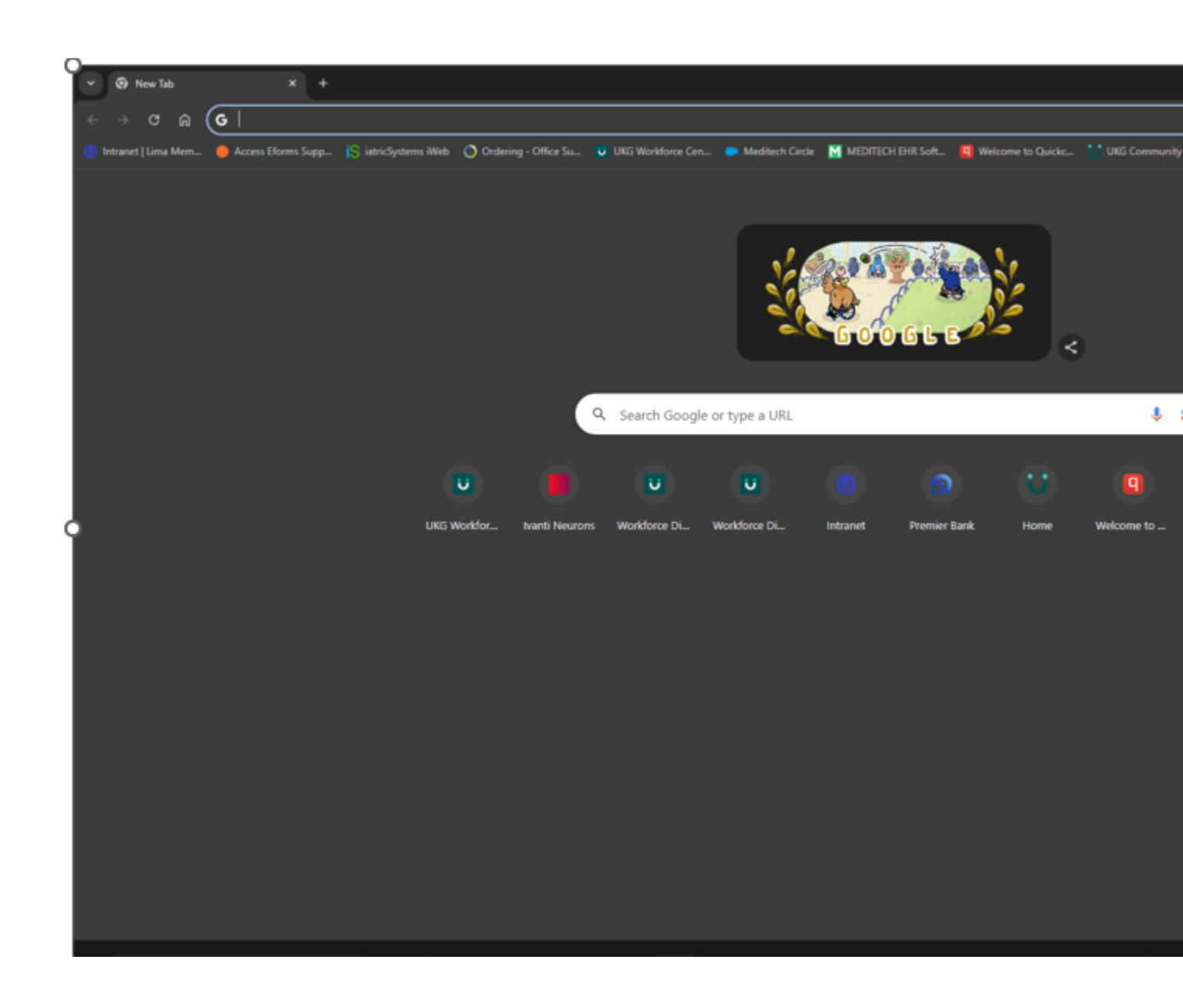

Then paste in the URL <a href="https://limamemorial.prd.mykronos.com/">https://limamemorial.prd.mykronos.com/</a>

Select SSO Login at the bottom of the main screen

|   | Sign In               |  |
|---|-----------------------|--|
| F | Forgot your password? |  |
|   | SSO Login             |  |

If you are able to successfully log in, utilizing the incognito mode, that means you have some credentials cached in your browser that don't align with your account

Next step is to clear your cache in Google Chrome. Steps below:

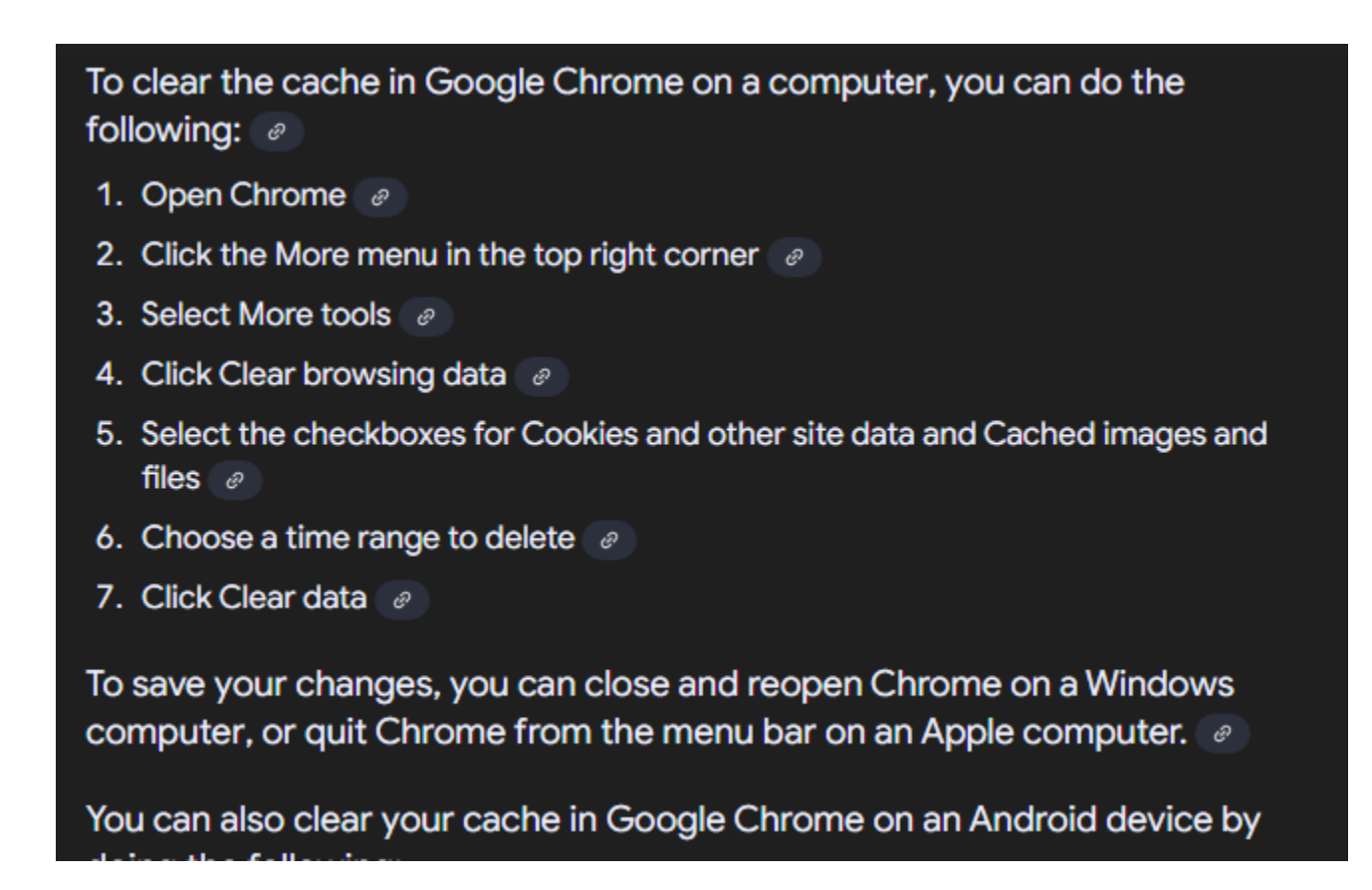

If logging in under Incognito still does not resolve your issue, please call the Help Desk at x5005 or Kristen Hoffman at x4441